## Modalità di accesso al sistema di e-learning di ateneo

Accedere alla pagina handy.unisannio.it e cliccare sul pulsante "login"

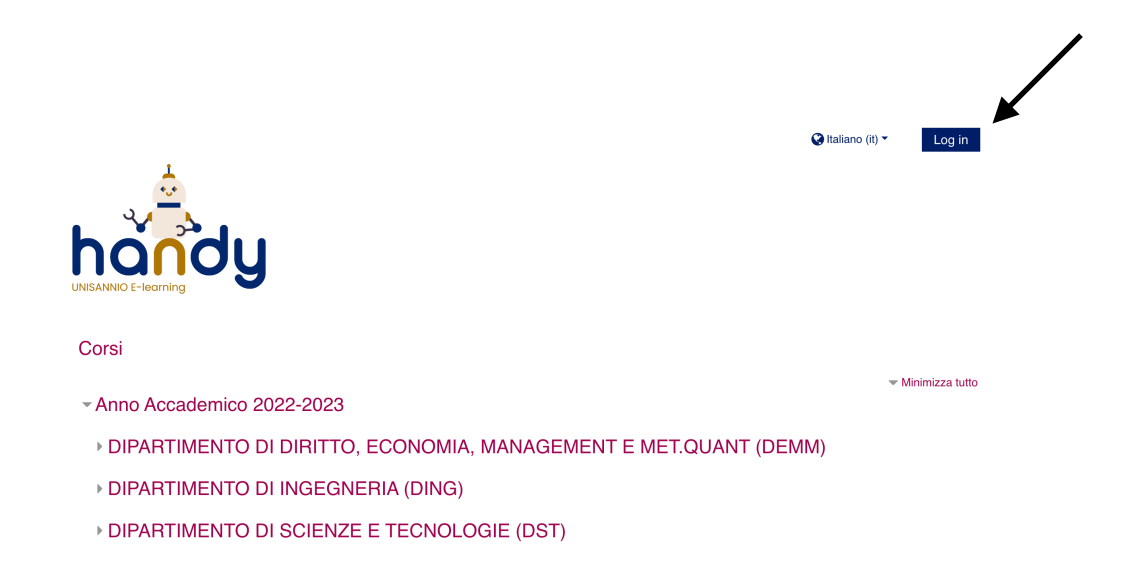

Nella schermata successiva, cliccare sul pulsante "Shibboleth Login"

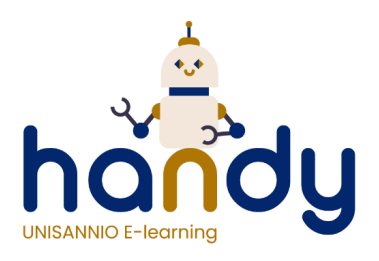

| Username           | Hai dimenticato lo username o la password?  |
|--------------------|---------------------------------------------|
| Password           | Il browser deve avere i cookie<br>abilitati |
| 🗆 Ricorda username | Autenticati su:                             |
| Login              | Shibboleth Login                            |

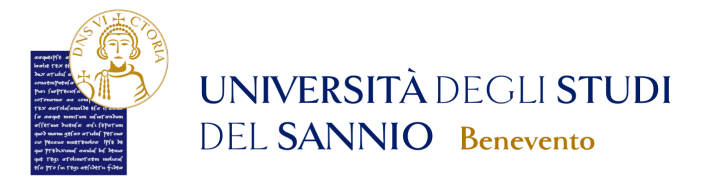

## Inserire nome utente e password

Un servizio ha richiesto l'autenticazione. Si prega di inserire le proprie credenziali nella maschera di login sottostante. Per gli utenti in possesso delle credenziali SPID è possibile utilizzare anche tale modalità di autenticazione, cliccando sull'apposito botto Accedi a **UNISANNIO - Servizio di formazione a distanza** 

| Nome utente    |                           |
|----------------|---------------------------|
| Password       | › Reset password studenti |
| ACCEDI         |                           |
| Entra con SPID |                           |

Quindi accedere con le proprie credenziali unisannio (quelle per la posta elettronica) oppure con le proprie credenziali SPID.